## Ändern von E-Mail-Signaturen – Neues Outlook

Hinweis: Stellen Sie sicher, dass Sie Ihre Schriftart ändern, bevor Sie Ihre neue Signatur hinzufügen. Eine Anleitung finden Sie in den "How to Guides". Wenn Sie dies nicht tun, kann es sein, dass Outlook die Schriftart in Ihrer Signatur automatisch korrigiert.

- 1. Öffnen Sie den Link "E-Mail-Signaturen" auf der Seite mit den neuen Branding-Ressourcen.
- Klicken Sie auf den Link, und der Download beginnt automatisch (ZIP-Datei). Gehen Sie in Ihren Download-Ordner und öffnen Sie die ZIP-Datei. Darin befindet sich eine 'html'-Datei, die Sie öffnen sollten. Sie wird in Ihrem Standardbrowser geöffnet.

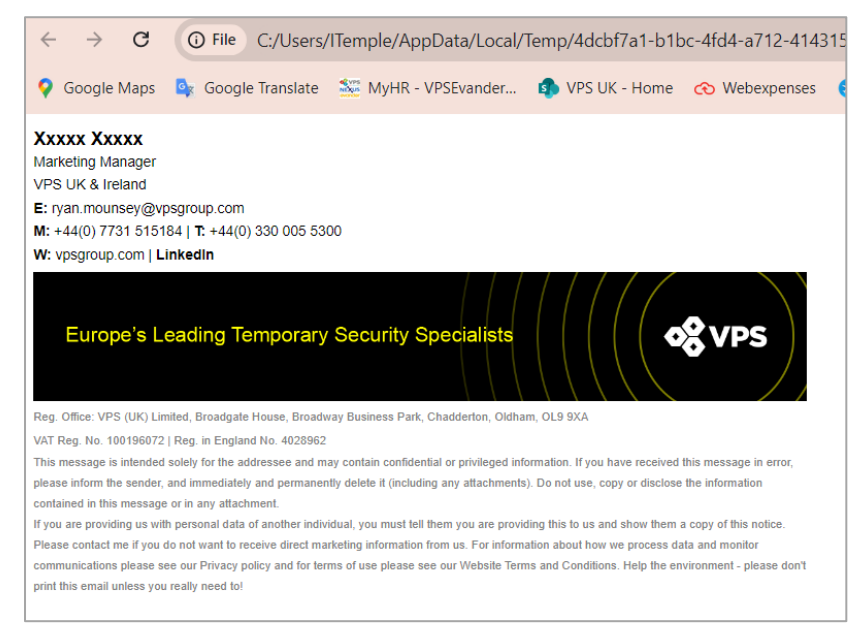

 Sobald sie geöffnet ist, sehen Sie eine teilweise ausgefüllte Signatur. Drücken Sie auf Ihrer Tastatur 'STRG' und 'A', um alles auszuwählen. Klicken Sie mit der rechten Maustaste auf 'Kopieren' oder drücken Sie 'STRG' und 'C'.

| ÷ → C C                                                      | File C:/Users/ITemple/App                                                                  | pData/Local/Ten                                    | np/4dcbf7a1-b1b            | oc-4fd4-a712-4143                            |
|--------------------------------------------------------------|--------------------------------------------------------------------------------------------|----------------------------------------------------|----------------------------|----------------------------------------------|
| 👌 Google Maps 🛛 💁                                            | Google Translate 🛛 🗱 MyHR -                                                                | VPSEvander                                         | VPS UK - Home              | လ Webexpenses                                |
| XXXX XXXXX<br>arketing Manager<br>PS UK & Ireland            | ).com                                                                                      |                                                    |                            |                                              |
| : +44(0) 7731 515184                                         |                                                                                            |                                                    |                            |                                              |
| : vpsgroup.com   I.ink                                       | Сору                                                                                       |                                                    |                            | Ctrl+C                                       |
|                                                              | Search Google for "Xxxxx Xxxxx                                                             | Marketing Manag                                    | jer VPS UK & Ireland       | d E:"                                        |
| Europe's Lea                                                 | Print                                                                                      |                                                    |                            | Ctrl+P                                       |
|                                                              | Open in reading mode                                                                       |                                                    |                            |                                              |
|                                                              | Translate selection to English                                                             |                                                    |                            |                                              |
| g. Office: VPS (UK) Limited                                  |                                                                                            |                                                    |                            |                                              |
| IT Reg. No. 100196072   Re<br>is message is intended sole    | Inspect                                                                                    |                                                    |                            |                                              |
| ease inform the sender, and m                                | сонателу апо репланения осного в (поло                                                     | ing any allacinicitis). Do                         | o not use, copy or userose | ute montation                                |
| ntained in this message or in a                              | y attachment.<br>al data of another individual, you must tell                              | them you are providing                             | this to us and show them : | a conv of this notice                        |
| fou are promaing up man pero                                 | and data of another manuada, you made too                                                  | atom you are promaing                              |                            |                                              |
| ease contact me if you do not                                | ant to receive direct marketing information                                                | from us. For information                           | rabout now we process da   | ata and monitor                              |
| ease contact me if you do not<br>mmunications please see our | ant to receive direct marketing information<br>rivacy policy and for terms of use please s | from us. For information<br>ee our Website Terms a | nd Conditions. Help the en | ata and monitor<br>ivironment - please don't |

4. Öffnen Sie Outlook und wählen Sie das Einstellungsrädchen oben rechts auf dem Bildschirm.

|       |                            |   |   | $\frown$ |              |   |   |          |
|-------|----------------------------|---|---|----------|--------------|---|---|----------|
|       |                            | 5 | 2 | ŝ        | Q            | _ | Ô | $\times$ |
|       | Phone catch up with Imogen |   |   |          |              |   |   |          |
|       |                            |   |   |          | 111 2 111111 |   |   |          |
| ē     | 3                          | 9 |   |          |              |   |   |          |
| Print | Discover                   |   |   |          |              |   |   |          |
|       | aroups                     |   |   |          |              |   |   |          |

5. Wählen Sie "Signaturen", wenn das Einstellungsfenster erscheint.

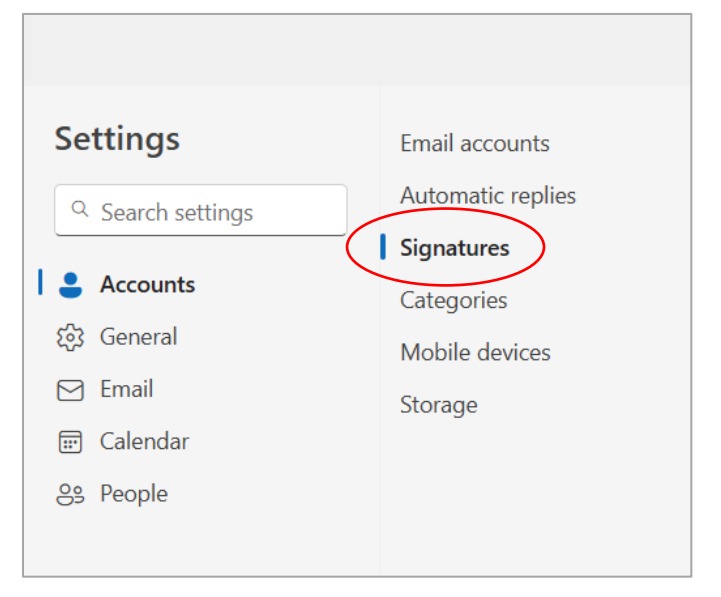

6. Wählen Sie auf der rechten Seite des Fensters "Neue Signatur".

| Settings                                                      | Email accounts                          | Signatures                                                                                                    |
|---------------------------------------------------------------|-----------------------------------------|----------------------------------------------------------------------------------------------------|
| Q Search settings                                             | Automatic replies Signatures            | Email signature                                                                                                   |
| <ul> <li>Accounts</li> <li>☆ General</li> <li>Mail</li> </ul> | Categories<br>Mobile devices<br>Storage | You can add and modify signatures that can be added to signature to add by default to your new emails and replies |
| E Calendar<br>S People                                        |                                         | Personal ~                                                                                                    |

7. Benennen Sie Ihre Signatur und fügen Sie die in Schritt 3 kopierte Signatur in das darunterliegende Feld ein.

| Automatic replies                       |                                                                                                    |  |  |  |  |
|-----------------------------------------|----------------------------------------------------------------------------------------------------|--|--|--|--|
| Signatures                              | Email signature                                                                                                    |  |  |  |  |
| Categories<br>Mobile devices<br>Storage | You can add and modify signatures that can be added to your emails. You can also che which signature to add by default to your new emails and replies.<br>Create and edit signatures                                                                                                    |  |  |  |  |
|                                         | New Branding V Rename Delete                                                                                                    |  |  |  |  |
|                                         | Imogen Temple<br>Group Commercial of Staff<br>VPS Group<br>E: <u>imogen.temple@vpsgroup.com</u><br>M: +44(0) 7526 511374<br>W: <u>vpsgroup.com</u>   LinkedIn                                                                                                    |  |  |  |  |
|                                         | Europo's Loading Tomporany Socurity Specialists                                                                                                    |  |  |  |  |
|                                         | $\blacksquare \ \checkmark \ ^{\diamond} \ A \ A^{\diamond} \ \mathbf{B} \ I \ \underline{\cup} \ \underline{\swarrow} \ \vee \ \underline{A} \ \vee \ \equiv \ \mathbf{i} \equiv \ \mathbf{i} = \ \mathbf{i} = \ \mathbf{i} = \ $ |  |  |  |  |

8. Daten wie Name, Berufsbezeichnung, E-Mail und Telefonnummer. Die vollständige Anleitung finden Sie am Ende dieses Dokuments.

Um Ihren Namen zu ändern und die Schriftart beizubehalten, versuchen Sie, Ihren Namen nach den "XXXs" hinzuzufügen und diese dann zu löschen.

|   | + New signature                                                                  |     |
|---|----------------------------------------------------------------------------------|-----|
|   | New Branding                                                                     | ~ R |
| < | Xxxxx Xxxxx         Temple           Group Commercial of Staff         VPS Group |     |

9. Markieren Sie Ihre E-Mail-Adresse, nachdem Sie sie ausgefüllt haben, und die Rich-

Text-Leiste wird angezeigt. Wählen Sie das "Hyperlink"-Symbol aus.

| 🖂 Email        | Storage    | Create and edit signatures               |
|----------------|------------|------------------------------------------|
| 🗊 Calendar     | 5          | + New signature                          |
| es People      |            | New Branding ~                           |
|                | $\frown$   | · - ·                                    |
| Arial ~ 8.25 ~ | 3          |                                          |
|                | $\bigcirc$ | VPS Group                                |
|                |            | E: imogen.temple@vpsgroup.com            |
|                |            | M: +44(0) 7526 511374                    |
|                |            |                                          |
|                |            |                                          |
|                |            | Europo's Loading Tomporary Socurity Spee |
|                |            |                                          |

Es öffnet sich ein Popup, in dem Sie Ihre E-Mail-Adresse im Feld "Anzeigen als" einfügen können. Geben Sie "mailto: Ihre E-Mail-Adresse" in das Feld Webadresse ein und klicken Sie auf "OK".

| Insert link                      |           |
|----------------------------------|-----------|
| Display as                       |           |
| harry.fowler@vpsgroup.com        |           |
| Web address (URL)                |           |
| mailto:harry.fowler@vpsgroup.com |           |
|                                  | OK Cancel |

Wiederholen Sie diesen Schritt für die Unternehmenswebsite und die LinkedIn-Seite. Die Webadressen für die Seite und LinkedIn benötigen kein 'mailto'-Präfix – kopieren und fügen Sie einfach die URL ein. Hinweis: Diese Hyperlink-Optionen sind möglicherweise bereits aus der Datei voreingestellt – überprüfen Sie den Link, um sicherzustellen, dass er für Sie und Ihr Unternehmen korrekt ist.

10. Wenn Sie fertig sind, wählen Sie "Speichern". Scrollen Sie zum Ende des Fensters und wählen Sie den Namen Ihrer neuen Signatur für "Neue Nachrichten" und "Für Antworten/Weiterleitungen". Klicken Sie erneut auf "Speichern", um Ihre neue Signatur als Standard zu bestätigen.

| Include a link to      | my bookings page in my signature |      |
|------------------------|----------------------------------|------|
| Select default signatu | es                               |      |
| For New Messages:      | New Branding - Personal 🗸        |      |
| For Replies/Forwards:  | New Branding - Personal          |      |
|                        |                                  |      |
|                        |                                  | Save |

## Wie Ihre Signatur aufgebaut sein sollte:

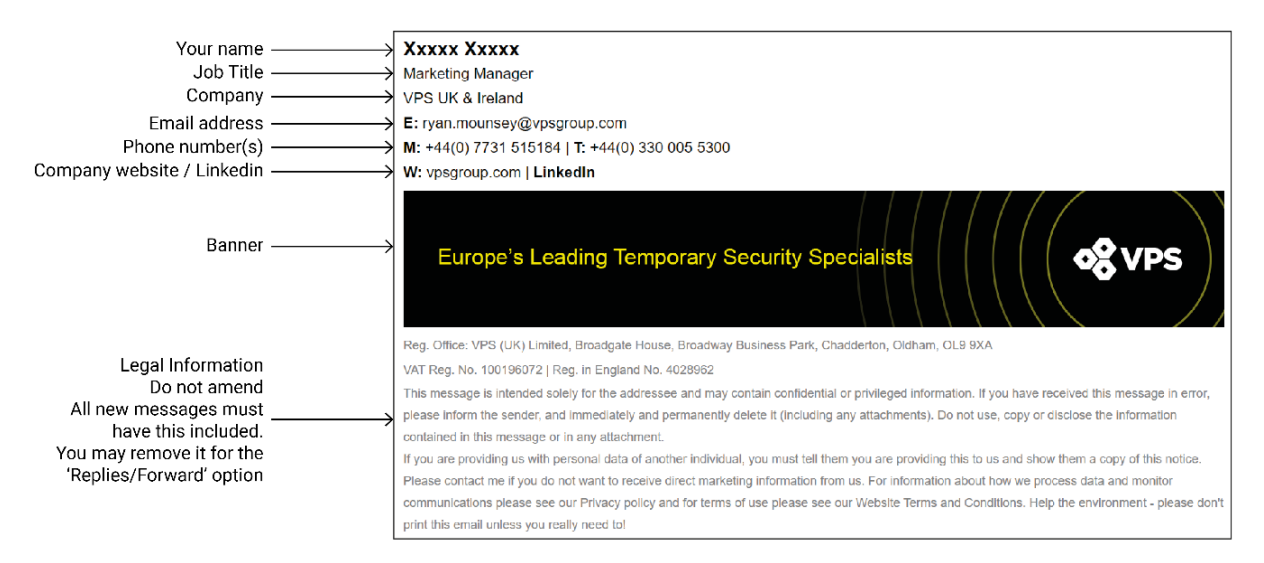